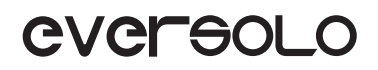

# PRODUCT **MANUAL** 产品说明手册

DMP-A6 Gen 2 高保真音乐播放器 High Fidelity Music Streamer

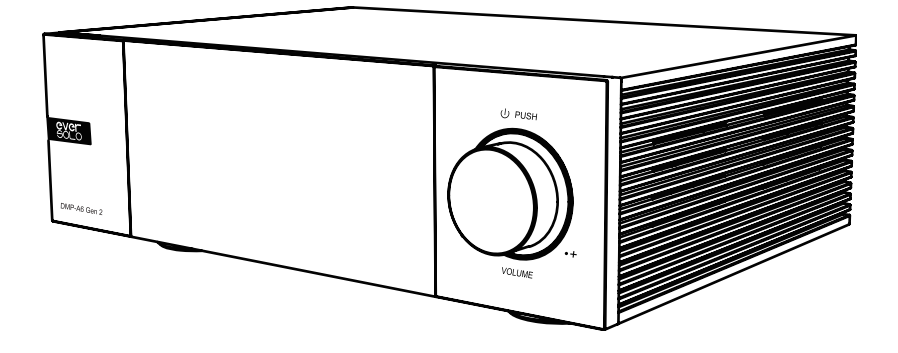

Eversolo Audio Technology Co.,Ltd 深圳市艾索洛声学科技有限公司

## Content/ 目录

| 01 | Introduction           | P1  |
|----|------------------------|-----|
| 02 | Specification          | P2  |
| 03 | Hardware               | P3  |
| 04 | Basic Operation        | P8  |
| 05 | System Setting         | P16 |
| 06 | Connection and Setting | P23 |
| 07 | Downloads              | P28 |
|    |                        |     |

-----

| 01 | 产品简介     | P29 |
|----|----------|-----|
| 02 | 性能参数     | P30 |
| 03 | 硬件端口介绍   | P31 |
| 04 | 基本操作     | P36 |
| 05 | 系统设置     | P44 |
| 06 | 信号的链接与设置 | P51 |
| 07 | 资源下载     | P56 |

产品简介

感谢您购买艾索洛 Eversolo DMP-A6 Gen 2 数播解码一体机。

DMP-A6 Gen 2 是一款做工优良、性能卓越的高解析音频数播解码一体机。 DMP-A6 Gen 2 作为一款数播使用,除了能够很好的播放和管理各种高解析本 地音乐,还嵌入了丰富的第三方高解析流媒体音乐服务,如: Tidal、Qobuz、 Highresaudio、Amazon Music、WebDAV、UPnP等……

DMP-A6 Gen 2 支持丰富的数字输出,光纤、同轴、HDMI DSD 多声道,USB 音频输出,可以满足发烧友各种器材搭配。

DMP-A6 Gen 2 解码部分方案采用了 XMOS 316 音频处理器与双 ES9038 Q2M DAC 芯片,解码格式最高能够支持 DSD512、PCM 768Khz@32Bit 及 MQA 格式解码,并能够确保以极低的噪声和失真进行 D/A 转换,提供卓越解码品质。

DMP-A6 Gen 2 使用了两声道独立解码的设计,左右两个声道信号分别对应一枚 ES9038 Q2M DAC 独立进行 D/A 转换输出,更有效避免声道之间的干扰。加上高精 度阻容元件和全平衡的电路设计,确保 XLR、RCA 输出信号的无损放大,改善通道 分离度,并大幅提高声音动态范围与完整性,可获得更出色的信噪比、动态范围等 指标。

DMP-A6 Gen 2 丰富的输入接口适用于各种高规格数字音频的输入解码,USB-C 音频输入,可以搭配电脑、数播进行高规格音乐的解码,也可以连接手机或平板等移 动设备进行解码;支持光纤、同轴输入,也可以搭配各类数播或者 CD 机进行解码; 支持蓝牙 5.0 音频接收,可通过蓝牙连接移动设备作为高清蓝牙解码器使用,支持 APTXHD、LDAC 等;

DMP-A6 Gen 2 拥有卓越的解码前级性能、优秀的音质表现可以为您带来绝佳的 原汁原味的高保真音乐体验和乐趣。

使用本机器之前建议您先阅读本说明,以便您正确使用产品的所有功能。

## 性能参数

| 机身材质        | 铝合金                                                                                                    |  |  |
|-------------|----------------------------------------------------------------------------------------------------|--|--|
| 显示屏         | 6.0 寸 LCD 触控显示屏                                                                                                    |  |  |
| 音频 DAC      | ES9038Q2M*2                                                                                                    |  |  |
| 音频处理器       | XMOS XU316                                                                                                    |  |  |
| 内存配置        | 4G DDR4 +32G eMMC                                                                                                    |  |  |
| 硬盘接口        | M.2 (NVMe PCle 3.0) 接口 尺寸: 2280(最大支持 4TB SSD 固态硬盘)                                                                                                    |  |  |
| USB 接口      | USB3.0*2                                                                                                    |  |  |
| 有线网络        | RJ-45(10/100/1000Mbps)                                                                                                    |  |  |
| 无线网络        | 2.4G+5G 双频                                                                                                    |  |  |
| DAC 解码      | 最高支持立体声 DSD512、PCM 768KHz 32Bit 、MQA 格式                                                                                                    |  |  |
| 音乐文件格式      | DSD(DSF,DFF,SACD ISO Support DST up to DSD512),<br>MP3,APE,WAV,FLAC,AIF,AIFF,AAC,NRG,CUE                                                                                                    |  |  |
| 网络音乐服务      | Tidal、Qobuz、Highresaudio、Amazon Music 等                                                                                                    |  |  |
| 网络串流与推送     | Roon Ready ,Tidal Connect、WebDav、UPnP、DLNA 等                                                                                                    |  |  |
| 蓝牙音频输入      | 蓝牙 BT5.0,支持 SBC/AAC/aptX/aptX LL/aptX HD/LDAC                                                                                                    |  |  |
| USB-C 音频输入  | USB 兼容性: Windows(7,10,11),Mac,Android、IOS 系统<br>最高支持立体声 DSD512 、PCM 768KHz 32Bit 、MQA 格式                                                                                                    |  |  |
| 光纤 / 同轴输入   | 最高支持立体声 PCM 192KHz 24Bit 、DSD64 Dop、MQA 格式                                                                                                    |  |  |
| HDMI ARC 输入 | 最高支持立体声 PCM 192KHz 24Bit                                                                                                    |  |  |
| 光纤 / 同轴输出   | 最高支持立体声 PCM 192KHz 24Bit 、DSD64 Dop、MQA 格式                                                                                                    |  |  |
| HDMI 音频输出   | DSD64 Native 多声道 /PCM192KHz 多声道源码输出,最大 5.1 声道                                                                                                    |  |  |
| USB 音频输出    | 最高支持立体声 DSD512 Native、PCM 768KHz 32Bit 、MQA 格式<br>(仅支持 UAC 标准的 DAC 音频设备)                                                                                                    |  |  |
| 模拟音频输出      | XLR( 平衡 )+RCA(前级输出)                                                                                                    |  |  |
| 控制方式        | 屏幕触摸控制、Android/iPhone/iPad APP 控制 /Trigger out/ 网络唤醒                                                                                                    |  |  |
| 模拟音频特性      | 输出电平: XLR 5 V; RCA 2.5V<br>频率响应: 20Hz~20KHz XLR/RCA(±0.15dB)<br>动态范围: XLR>128dB/RCA>124dB<br>信噪比: XLR>128dB/RCA>124dB @A-Wt<br>失真加噪声: XLR: <0.000092%(-120dB)/<br>RCA: <0.00011%(-119dB)<br>通道串扰: XLR>125dB/RCA>124dB |  |  |
| 电源及额定功耗     | AC 110~240V 50/60Hz 功耗: 13W                                                                                                    |  |  |

硬件介绍

#### 硬盘安装

本机出厂不含硬盘,可根据需要自行安装一枚 SSD 固态硬盘,支持硬盘规格为: M.2 (NVMe PCle3.0) 2280 接口协议,最大支持容量为 4TB。

#### 硬盘安装步骤

1、将机器倒置平放于桌面,拧开背部硬盘盖板的固定螺丝,并取出盖板。

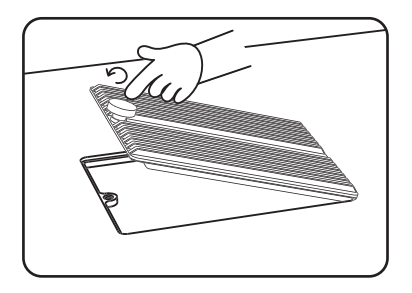

2、拉开 SSD 固定卡扣将准备好的硬盘插入接口,按压卡扣固定好 SSD,再装回硬盘盖板和螺 丝即可。

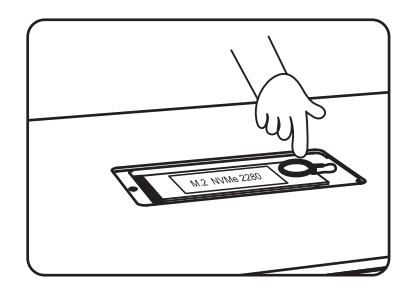

注意事项:

1、安装的 SSD 硬盘必须符合本机支持的规格。

2、机器通电插拔 SSD 可能会损坏硬盘机器,严禁通电状态下更换 SSD。

3、本机仅支持:NTFS/EXFAT/FAT32 文件系统格式的 SSD。

4、新硬盘如无法识别,请通过本机文件管理器,将硬盘格式化后再使用,步骤: 开机进入 -> 文件管理,找到"未知"设备,点击进入格式化页面,文件系统格式选择"NTFS"。

第33页

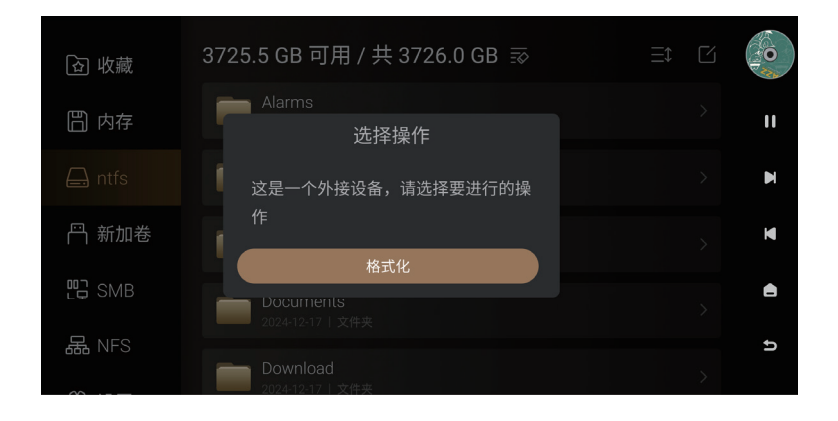

5、为了更好的支持 Wi-Fi 传歌,新安装的硬盘,建议添加音乐目录,步骤:设置 > 传歌,找到 音乐目录,点击" 💭",进入目录选择界面,选择"新加卷",系统自动生成"EversoloMusic" 文件夹,通过 Wi-Fi 传歌的音乐文件保存在该目录下。

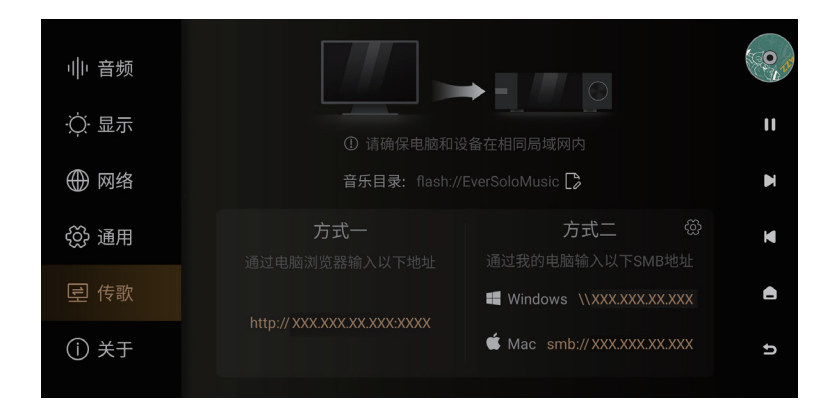

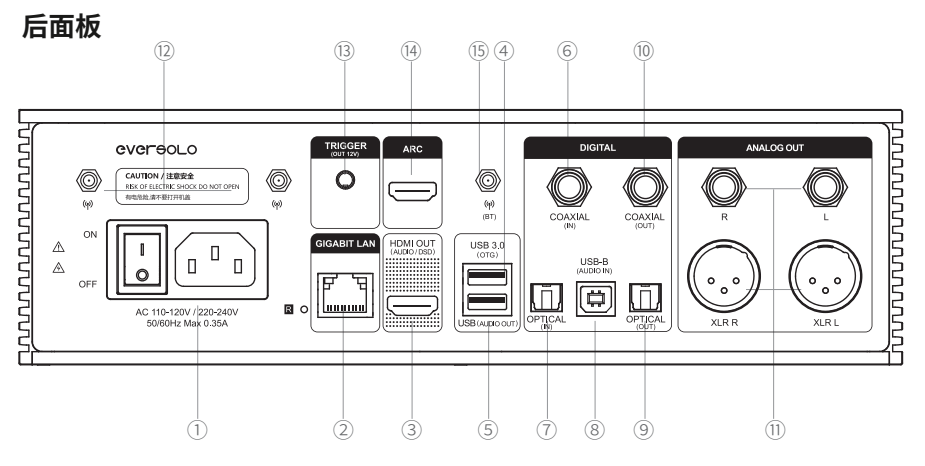

#### 接口说明:

- ① 电源插座 / 开关
- ② 千兆以太网网络接口
- ③ HDMI 输出: 仅音频输出,支持多通道 PCM/DSD 输出
- ④ USB 3.0 OTG: 连接外接移动存储 / 光驱 /PC 传输(在设置 通用 USB OTG 定义)
- ⑤ USB(Audio out):USB 音频输出,用来连接音频设备 (DAC)
- ⑥ 同轴输入:用来连接 CD 机,机顶盒,数播转盘
- ⑦光纤输入:用来连接 CD 机,机顶盒,数播转盘
- ⑧ USB -C 音频输入:连接手机(需使用 OTG 连接线),电脑,或数播等带 USB 音频输出的音源
- ⑨光纤输出:用来连接解码器,解码前级
- ⑩ 同轴输出:用来连接解码器,解码前级
- ⑪ 模拟输出: XLR/RCA 用来连接纯前级,有源音响,后级功放
- <sup>12</sup> WiFi 天线:用于无线网络连接
- ⑬ 触发输出 用来连接后级放大器,实现联动唤醒后级放大器。开机输出 12V,关机输出 0V
- ⑭ ARC 用来连接具有 HDMI eARC/ARC 功能的电视机、投影仪等显示设备
- ⑤ 蓝牙天线:用于蓝牙接收

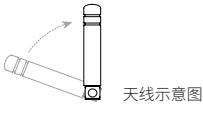

- \* USB 最大供电电流: 1.2 A. 如使用外接光驱请使用外接电源或双头 USB 连接线 (USB OTG 与 USB AUDIO OUT 可同时供电)
- \*使用同轴,光纤,蓝牙,USB 输入时,请使用模拟 XLR/RCA 输出
- \*使用前请旋转所有的天线,让它指向上方。

第35页

#### 前面板

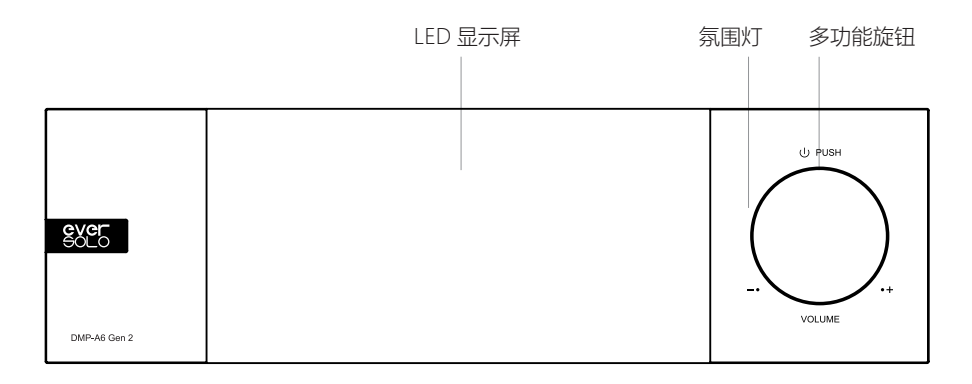

#### 旋钮控制

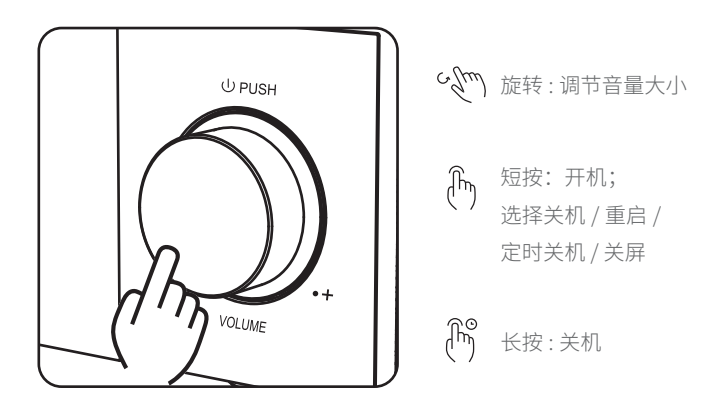

音量调节:屏幕在播放状态下,旋转旋钮为控制本机音量大小,顺时针旋转增加输出音量,逆 时针旋转减小输出音量。

\* 音量调节幅度可以在音频设置中,自定义音量调节幅度(0.5db~3db)

#### 开关机功能操作

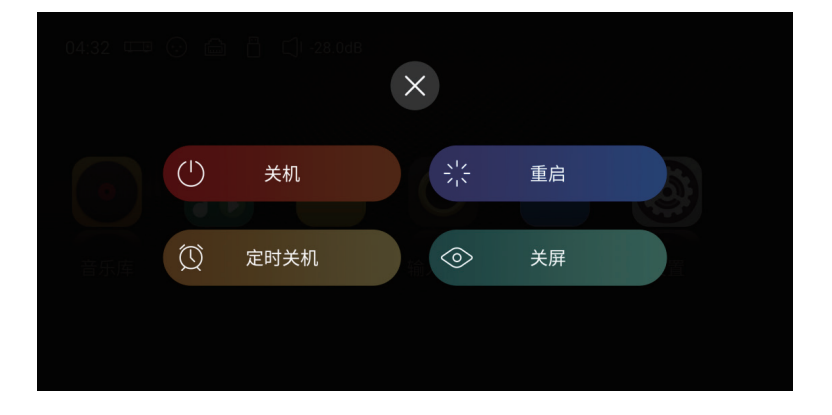

开机:本机在关机状态下,按压旋钮一次,即可开启本设备。

关机/重启: 短按本机旋钮,在屏幕弹出菜单,选择关机/或者重启设备; 或长按3秒钟,执行关机。 定时关机:可设置多组定时时长,也可以自定义时长。

关屏: 手动关闭显示屏后,机器仍继续工作,再次点击屏幕,显示屏亮起。

基本操作

#### 主界面介绍

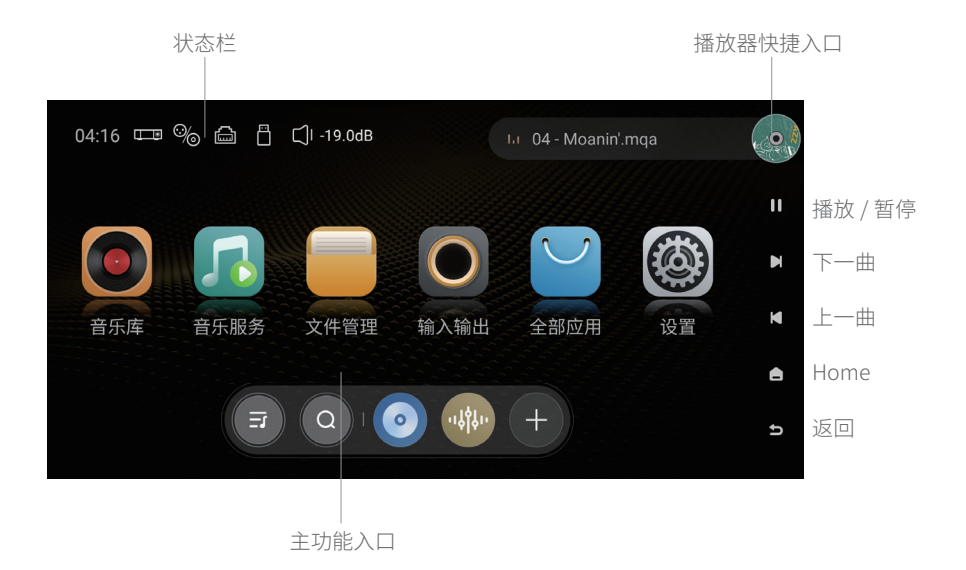

状态栏:显示输入/输出的连接、网络连接、存储设备、音量状态以及当前播放歌曲的名称, 点击输入/输出/网络/存储图标可进入快捷设置,点击歌曲栏可进入音乐播放器。

#### 音乐播放器

DMP-A6 Gen 2 内置高清数字音乐播放器,可支持播放内置SSD,移动硬盘,局域网NAS以及流 媒体中的高清无损音乐,主界面点击右上角"播放器快捷入口",进入音乐播放器,该界面显 示当前播放曲目的信息、进度以及控制按钮。

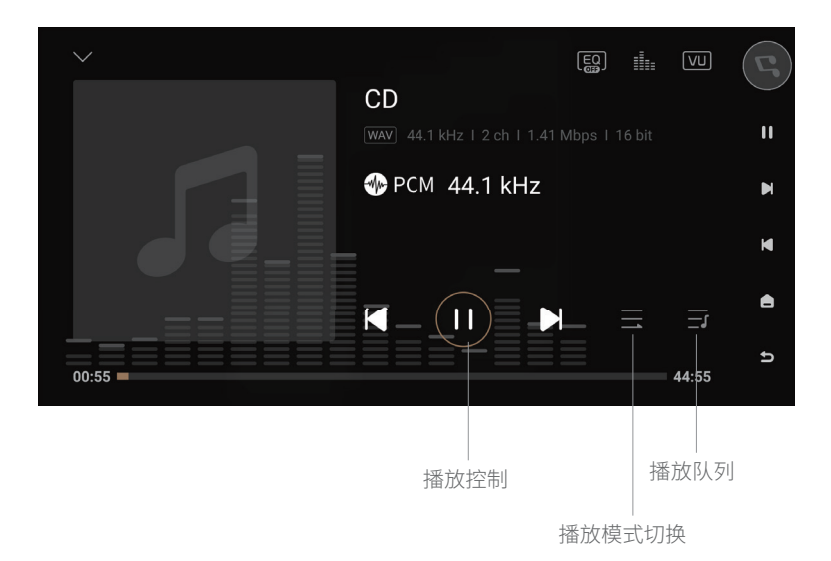

#### 按钮功能说明

收藏: 当前播放的歌曲添加到我的收藏

播放控制:上一曲/下一曲、暂停/播放控制

播放模式切换:列表循环、单曲循环、随机播放、顺序播放模式的切换

播放队列:查看当前播放曲目所在分类中的所有音乐播放队列,比如从艺术家进入选择一个艺 术家分类下的单曲,此时播放队列就是该艺术家下的所有曲目清单,其它分类单曲、专辑、收 藏、我的歌单等同理

#### 网络连接

使用DMP-A6 Gen 2 前请确保连接好网络,本机支持有线网络和WIFI,WIFI设置进入设置菜单 > "网络" > "WIFI"。

| ₩ 音频  | WIFI                            | 未连接 > |    |
|-------|---------------------------------|-------|----|
| ·兴·显示 | <b>有线网</b><br>80:0a:80:5d:ea:52 | 已连接 > | 11 |
| ⊕ 网络  |                                 |       |    |
|       | Samba服务                         |       |    |
| ⇔ 通用  | 手机控制                            |       | ×  |
| 昼 传歌  |                                 |       | e  |
| () 关于 | <b>监才</b><br>关闭蓝牙后,蓝牙遥控器无法使用    | OFF   | Ą  |
|       |                                 |       |    |

#### 音乐库的使用

音乐库可以管理和分类添加到的本地音乐,使用前需点击"添加曲库",添加包括本地SSD、 外部存储设备、网络SMB以及网络NFS;或者点击展开左侧隐藏菜单,选择"库"进行添加。

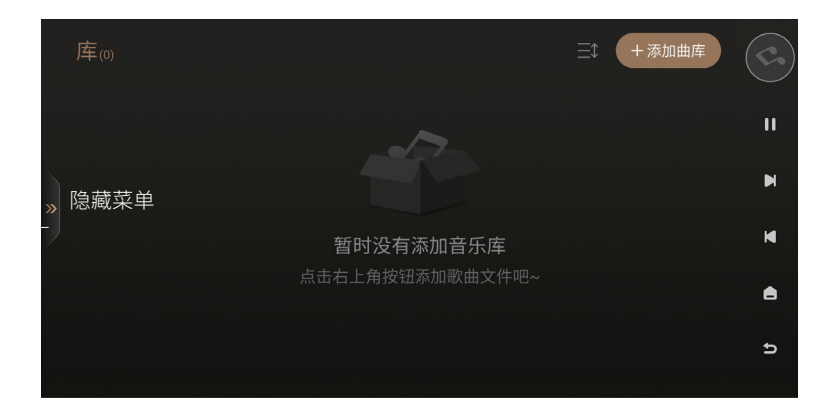

添加完成后,DMP-A6 Gen 2 的文件系统会对添加的音乐文件按照单曲、艺术家、专辑进行分类。

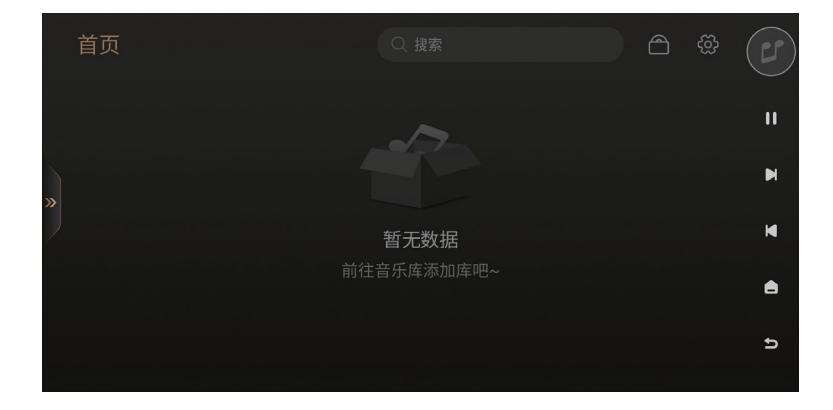

"我的"里会记录最近播放的记录;根据个人喜好添加的播放列表;并可以快速访问收藏的单 曲、艺术家以及专辑。

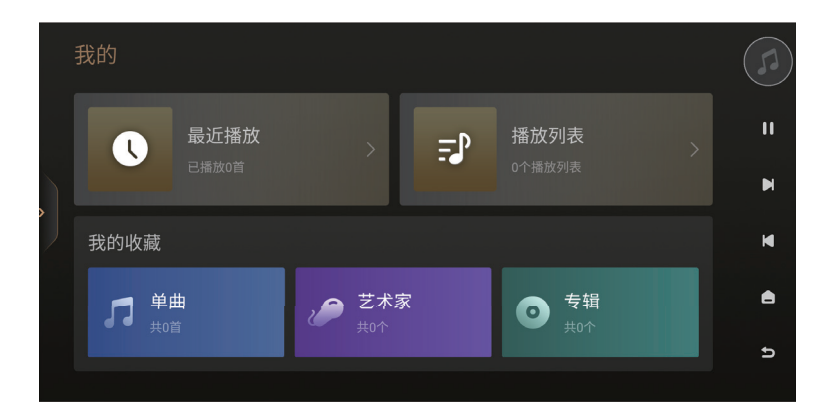

#### 音乐服务的使用

音乐服务包含了流媒体、音乐APP、音乐串流以及网络云盘,其中流媒体、音乐APP和网络云 盘需要自己注册账号,在本机上登录即可播放流媒体、音乐APP和网络云里面的音乐。

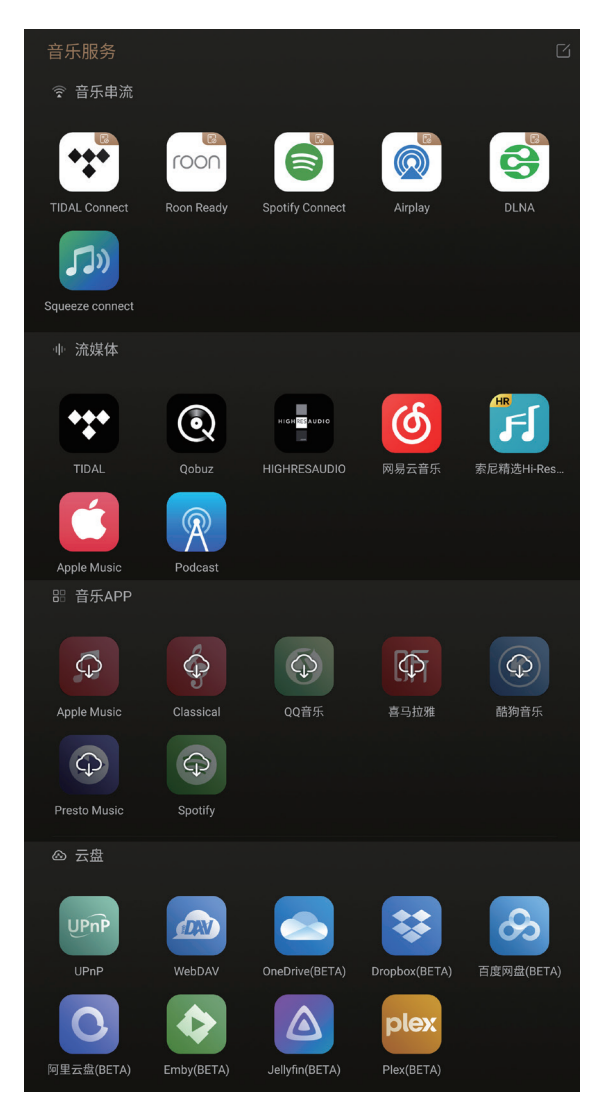

注意:

\*内置网络音乐服务应用,取决于各音乐平台认证的进度,请以实际固件为准,后续还将通过 固件升级添加更多的网络音乐服务.

#### 文件管理器的使用

文件管理器用于管理本地存储、SSD以及移动存储设备里面的文件,还支持局域网访问NFS, SMB 的服务。支持文件复制、粘贴、删除等操作,点击" <sup>[]</sup>"可进行文件管理操作。

| 🗟 收藏     |                                   |    |
|----------|-----------------------------------|----|
| 問 内存     | LOST.DIR<br>2020-04-13   文件夹      | 11 |
| 🖨 ntfs   | <b>Movies</b><br>2023-04-18   文件夹 | M  |
| 鬥 新加卷    | Music                             | M  |
| B SMB    | 2024-11-23   文件夹                  | A  |
| 品 NFS    | Notifications<br>2021-07-15   文件夹 | ß  |
| <u>~</u> | Pictures                          |    |

为了更方便把移动存储设备里面的音乐文件拷贝到本地SSD,本机自带"一键拷贝到SSD"功能,在文件管理菜单下,选中移动设备里的音乐文件夹,点" 🔊 "即可拷贝音乐文件夹到 SSD。

#### 输入与输出选择

根据实际设备连接情况不同,需要选择对应的输入输出。 注意:

\*本机所有数字输入,仅能通过模拟端口输出音频。

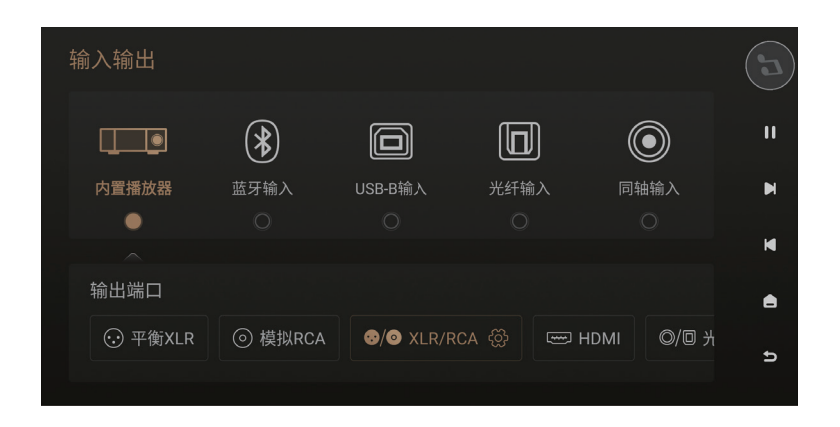

#### 全部应用

全部应用,可以查看及卸载安装在在本机的第三方应用,并支持安装第三方的音乐APP,把下载的APP应用安装包拷贝到移动存储设备,进入文件管理找到安装包,点击安装即可注意:

\*本机推荐使用平板端的第三方应用。

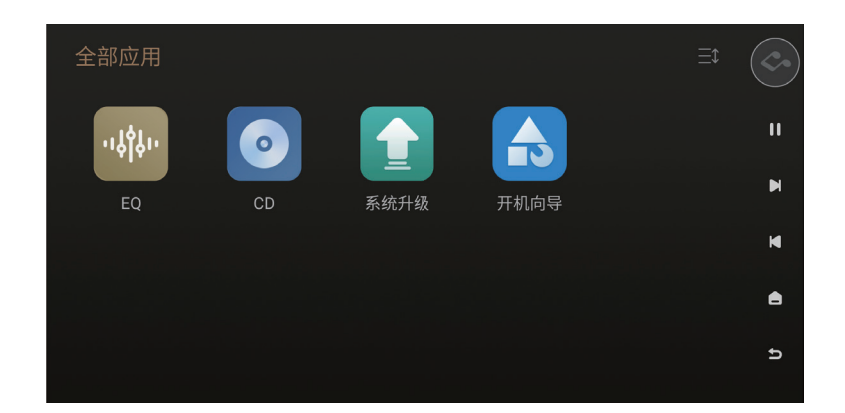

#### CD 播放与抓轨

本机支持外挂USB移动光驱,不仅支持音乐CD光盘的播放,还可以通过抓轨的方式无损的保存 CD音频数据到本地,步骤:进入全部应用 > "CD"进入CD-ROM页面,点击" 😭"进行CD抓 轨。

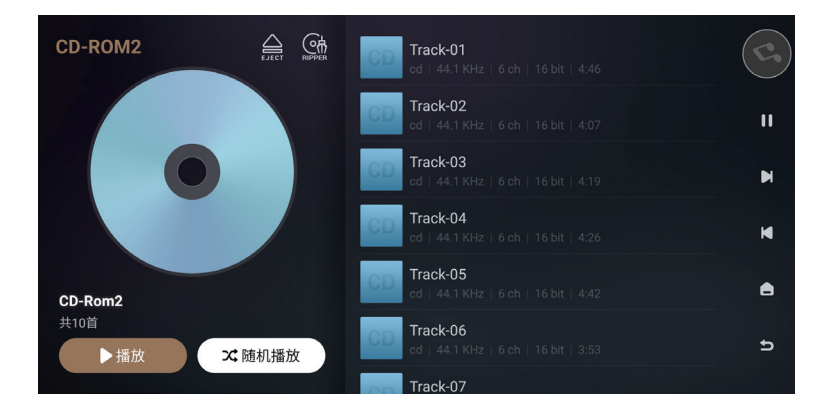

点击" 🕞 "可更改音乐文件保存的路径,支持保存到本地存储、内置SSD、移动存储以及局域网NFS、SMB设备里。

| CD-Rom2<br>Track-01.wav<br>Track-02.wav<br>Track-03.wav<br>Track-03.wav<br>Track-04.wav<br>で<br>存储路径 /storage/emulated/0/Music               |            | 抓轨                                  | G  |
|----------------------------------------------------------------------------------------------------|------------|-------------------------------------|----|
| - Track-01.wav<br>- Track-02.wav<br>- Track-03.wav<br>- Track-04.wav<br>- Track-04.wav<br>- Track-04.wav<br>- Track-04.wav<br>- Track-04.wav | om2        | 2                                   |    |
| Track-02.wav                                                                                                    | ack-01.wav | 2 CD                                | 11 |
| ・ Track-03,wav<br>・ Track-04.wav<br>・ Track-04.wav<br>・ Track-04.wav                                                                         | ack-02.wav | 2 +                                 |    |
| Track-04.wav                                                                                                    | ack-03.wav | 之<br>左储路径 /storage/emulated/0/Music | L, |
|                                                                                                    | ack-04.wav |                                     |    |
| · Track-05.wav                                                                                                    | ack-05.wav | △ 格式: ○ FLAC                        |    |
| Track-06.wav                                                                                                    | ack-06.wav | 2 序号:○自动生成序号                        | A  |
| Track-07.wav                                                                                                    | ack-07.wav |                                     |    |
| Track-08.wav                                                                                                    | ack-08.wav | 2 开始                                | e  |

注:本机抓轨的文件支持两种保存格式:wav、FLAC。

## 系统设置

系统设置包括: 音频设置、显示设置、网络设置、通用设置、传歌存储路径设计以及系统升级。通过音频设置,可以更改RCA/XLR输出的滤波特性,HDMI/光纤/同轴/DAC输出的音频格式以及MQA支持的格式。

注意:需要数字输出MQA(比如:USB,SPDIF输出),请将音量调到最大。如果使用内部的 DAC支持MQA,模拟输出,则不需要设置成最大音量。

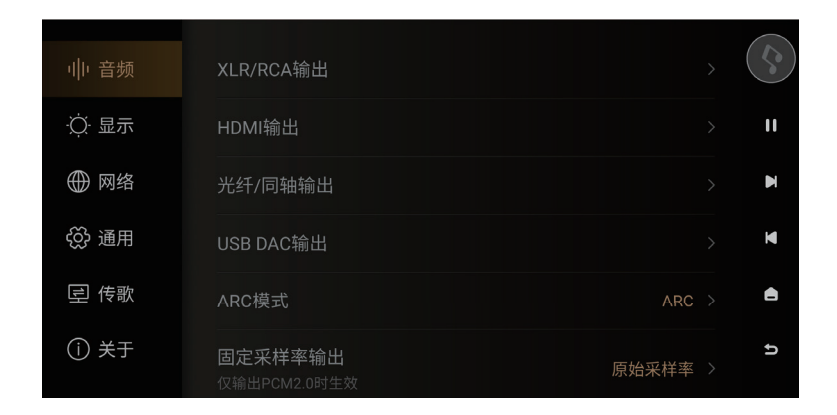

#### DAC 滤波特性设置

进入设置菜单 > "音频" > "XLR/RCA输出" >" DAC滤波特性",根据个人喜好可以调节DAC 不同的滤波特性,对应不同的声音输出风格,满足个性化听感需求。

| - 帅 音频 | < XLR/RCA输                     | 出 (        | 5  |
|--------|--------------------------------|------------|----|
|        | DAC滤波特性                        | 线性相位快速滚降 > | 11 |
| ⊕ 网络   | <b>开机音量</b><br>音量直通模式开启时,此功能无效 | 默认 >       | M  |
| 🔅 通用   | 音量幅度                           | 1 dB >     | M  |
| 垕 传歌   |                                |            | ۵  |
| () 关于  |                                |            | ŋ  |

#### 滤波特性介绍

| 滤波器名称        | 脉冲图   | 特点      | 远近 | 边缘 |
|--------------|-------|---------|----|----|
| 线性相位快速<br>滚降 | M     | 低阶混响,自然 | 远  | 中性 |
| 线性相位慢速<br>滚降 |       | 低阶混响,精准 | 中远 | 锐利 |
| 最小相位快速<br>滚降 | MMMMM | 高阶混响,醇厚 | 中近 | 中性 |
| 最小相位慢速<br>滚降 | MMMMM | 中阶混响,温暖 | 中  | 中性 |
| 线性相位快速<br>切换 |       | 中阶混响,自然 | 中远 | 锐利 |
| 最小相位快速<br>混合 |       | 高阶混响,醇厚 | 近  | 锐利 |
| 线性相位砖墙       |       | 高阶混响,温暖 | 中  | 锐利 |

#### 显示设置

进入设置菜单 > "显示",可以根据实际需要设置屏幕亮度、屏保以及屏保模式。

| II |
|----|
| M  |
| ×  |
| ۵  |
| Ð  |
|    |

屏幕亮度: 根据需要设置本机屏幕显示的亮度等级

旋钮亮度: 根据需要调整旋钮灯的亮度

屏保:选择在一定时间没有操作机器,本机自动进入屏保状态,直到系统检测到操作显示屏, 系统将自动退出屏保状态。按机器电源键也可退出屏保。

屏保模式:本机预设了4种屏保模式,可根据个人偏好设置不同的模式。 VU表:根据个人喜好,选择播放界面不同的VU表风格。

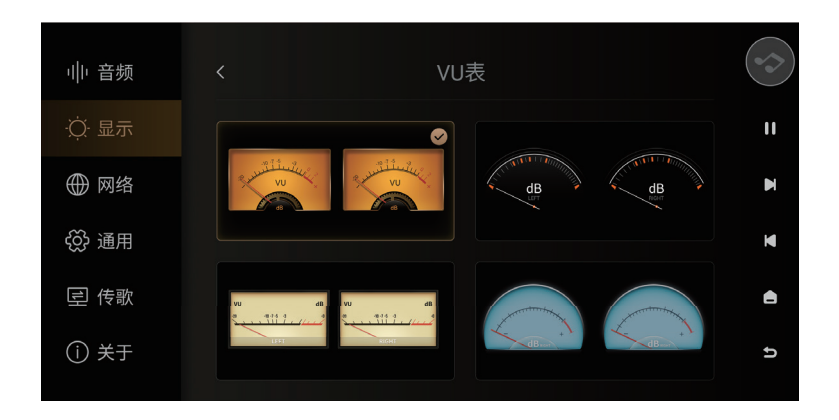

#### 网络设置

Eversolo DMP-A6 Gen 2 支持通过手机APP进行控制,进入设置 > "网络" > "手机控制",扫 描二维码下载并安装"Eversolo Control";也可以在官网或者本说明书资源下载页面下载并安 装手机控制APP。

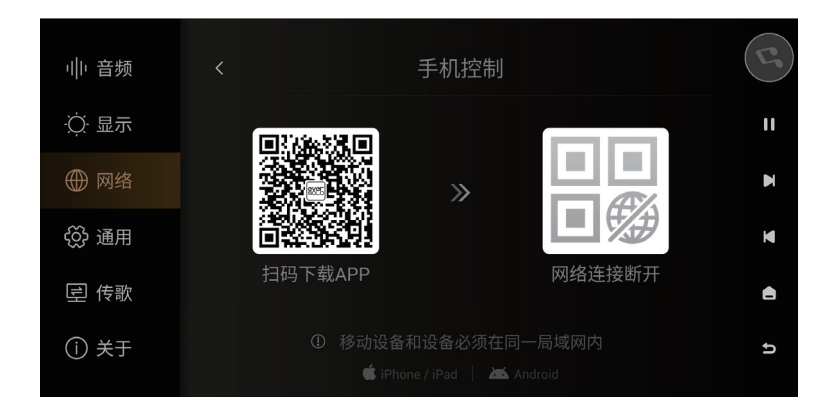

#### 手机控制 APP

安装好APP后请确保本机与手机连接在同一个局域网,再打开APP,选择DMP-A6,然后下一步添加设备即可。连接成功后,即可进入控制界面。

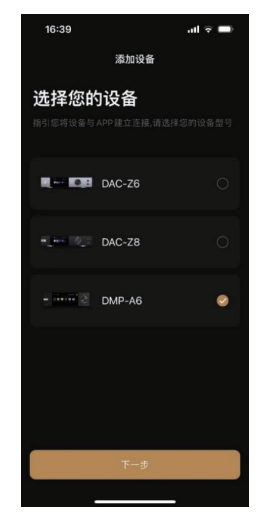

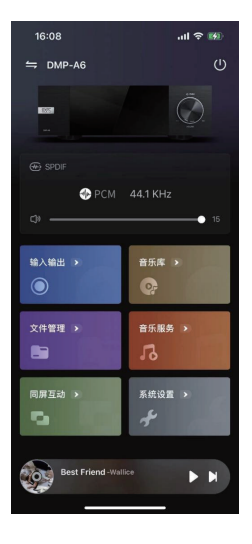

第49页

注意:

- \* 应用支持安卓(手机)与IOS系统(手机或平板),也可以在快速入门指南扫描对应二维码下 载安装。
- \* IOS系统可以在"App Store"搜索"Eversolo Control"下载安装。

#### 通用设置

菜单语言设置

进入设置菜单 > "通用" > "语言",根据需要选择界面菜单语言。

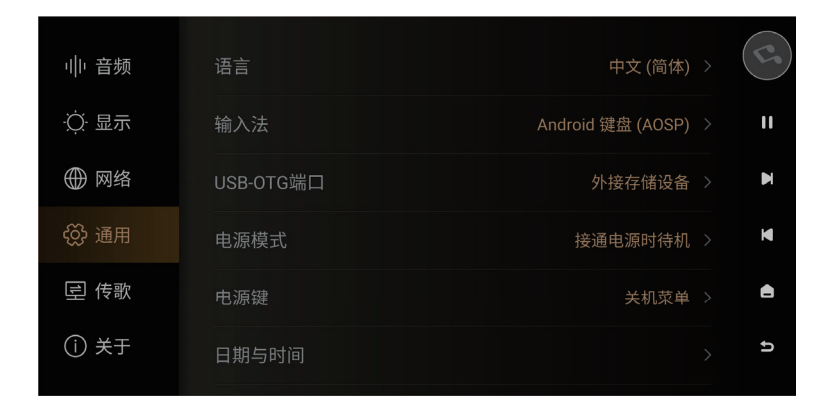

#### USB-OTG 端口功能设置

本机支持将USB OTG端口配置成USB OTG模式,方便电脑通过USB数据线连接本地进行本地文件的拷贝和管理。进入设置菜单 > "通用" > "USB OTG端口" > "PC文件传输"。

| 帅音频   | <      | USB-OTG端口 |                                  |
|-------|--------|-----------|----------------------------------|
| ·〇 显示 | PC文件传输 |           | 11                               |
| ⊕ 网络  | 外接存储设备 |           | <ul> <li>✓</li> <li>M</li> </ul> |
| ⇔ 通用  |        |           | M                                |
| 豆 传歌  |        |           | A                                |
| () 关于 |        |           | c                                |

#### 传歌

请确保电脑和设备在相同局域网内,进入设置菜单 > "传歌",根据菜单说明通过电脑向本机 传输歌曲,可在"音乐目录"里设置歌曲保存的目录。

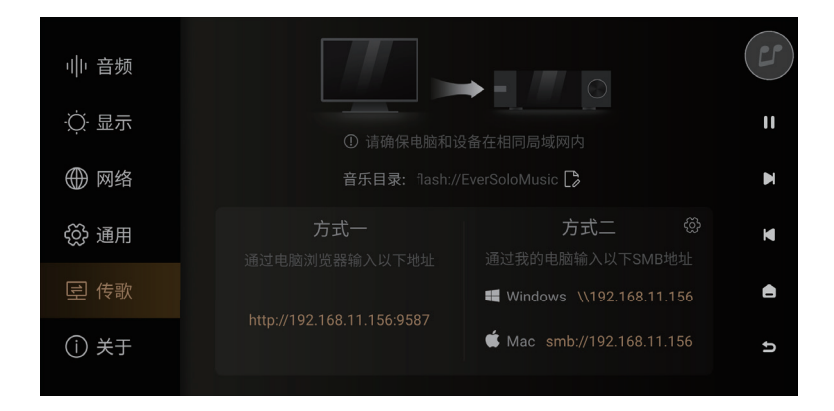

| ▶ 拖拽到此处上传                                               |         |          |
|---------------------------------------------------------|---------|----------|
| 1选择文件上传到设备, 支持高乐、 图片与CUE文件<br>选择文件 新建目录                 |         | 上传和      |
| 当前路径 flash:///EverSoloMusic                             | 剩余空     | 间 3.9 GB |
| 文件名                                                     | 大小      | 操作       |
| ② Ari Abdul - BABYDOLL (Speed).ogg                      | 5.9 MB  | * 🖉 🚺    |
| Bebe Rexha - Ferrari (Single Version).ogg               | 9.0 MB  | * 1      |
| Calvin Harris _ Rihanna - This Is What You Came Forflac | 28.3 MB | ± 🛛 1    |
|                                                         |         |          |

#### 系统升级

进入设置菜单 > "关于",点击"软件版本"进入升级界面,升级的方式有两种:在线升级、本地升级。

| 系统升级                               |   |
|------------------------------------|---|
| 型号 : DMP-A6                        |   |
| 版本号 : v1.3.90                      |   |
| ✓ 自动检测在线升级(MAC: 80:0a:80:5d:ea:52) | M |
| ○ 接收测试版本                           | M |
| 在线升级 本地升级                          | A |
|                                    | đ |
|                                    |   |

#### 在线升级

连接网络后,进入设置菜单 > "关于" > "软件版本" ,点在线升级,将通过网络获取最 新升级固件,按照屏幕提示完成升级,升级完成等待机器自动重启。

本地升级

通过官网下载EVER SOLO DMP-A6 固件升级包至U盘中,将U盘连接到机器USB A型端口,再打开本机设置菜单 > "关于" > "软件版本",点本地升级选择升级文件包,按照 屏幕提示完成升级操作,升级完成等待机器自动重启。

注意:

\*升级过程中请勿拔掉U盘或将机器断电操作。

\*建议使用FAT32格式U盘进行升级。

\*下载的升级文件包不需要解压。

## 信号的连接与设置

DMP-A6 Gen 2 数字音频输出,包括了USB音频、HDMI音频、同轴以及光纤数字音频输出;同时也支持模拟音频输出,包括单端RCA以及平衡XLR的模拟输出。

#### USB 输出连接

使用USB音频数据线,插入本机"USB AUDIO"端口,连接外部DAC的USB输入口,进入输入 输出的设置 > "内置播放器",输出端口选择"USB DAC"。

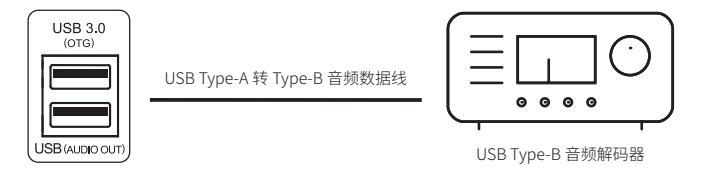

注意

\* USB音频输出最高支持DSD512 Native、PCM 768KHz 32Bit、MQA格式。

#### HDMI 输出连接

使用HDMI线将本机的HDMI DSD输出端口与AV接收器的输入端口连接,进入输入输出设置 > "内置播放器",输出端口选择"HDMI"。

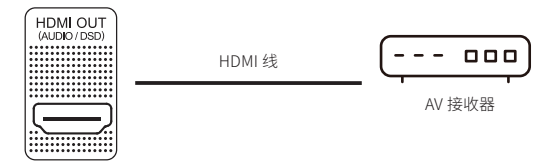

注意:

\*HDMI输出,仅支持音频输出,无视频输出。

\*HDMI音频输出支持DSD64 Native多声道/PCM 192KHz多声道源码输出。

#### 同轴 / 光纤 输出连接

使用同轴/光纤音频线,将本机的同轴/光纤输出接口连接音频解码器或AV功放的输入,进入输入输出设置 > "内置播放器",输出端口选择"光纤/同轴"。

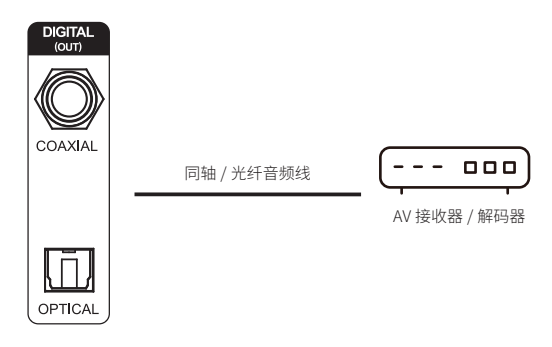

注意

\*光纤/同轴输出最高支持立体声PCM192KHz 24Bit、DOP64、MQA格式。

#### XLR/RCA 输出连接

用一对RCA或XLR平衡卡侬模拟音频数据线,将本机RCA或XLR平衡输出端口与有源音箱或者 HiFi后级设备对应的接口连接。进入输入输出设置 > "内置播放器",输出端口选择 "RCA/ XLR"。

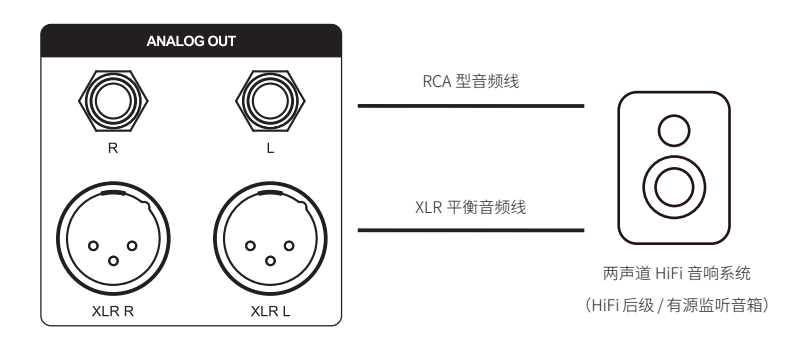

注意:

\*本机配备了两组独立立体声输出端口: RCA型端口和XLR型平衡端口,两组端口可选择独立输 出,亦可选择同时输出。建议优先选择XLR平衡端口连接,可获得更加的噪声抑制和信号完整 性。

\*为了降低RCA与XLR同时输出可能存在的信号影响,DMP-A6 Gen 2 的 XLR与RCA输出可以选择 单独输出,当使用XLR输出时,建议在菜单中将输出端口设置为仅XLR,RCA同理。通过单独输 出方式可以得到更高的音频指标和更佳的音质表现。

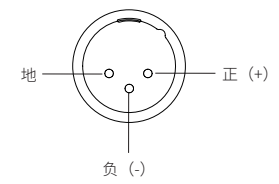

端口极性示意

#### USB Type C 输入

使用一条USB-A接口转Type-C接口的数据线,可将本机与个人电脑、具备USB音频输出的播放 设备以及手机等连接。进入输入输出设置 > "内置播放器",输入端口选择"USB-C"。

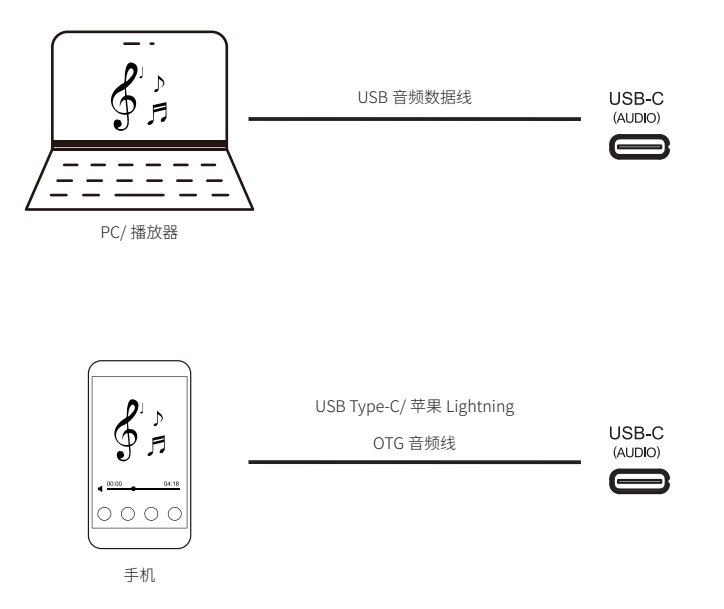

注意:

\*使用Windows系统需要安装本机对应的驱动,Windows系统驱动请参阅下文资源下载。

\* 连接电脑后需要将 "EVER SOLO DMP-A6" 作为电脑声音输出设备,设置如下:

Windows系统: 下载并安装驱动后, 打开电脑"控制面板 > 硬件和声音 > 声音 > 播放", 选择 "XMOS USB Audio"。

Mac系统,无需安装驱动程序,连接后请在电脑"系统偏好设置 > 声音 > 输出",选择"EVER SOLO DMP-A6"。

\*USB输入最高支持立体声DSD512、PCM 768KHz 32Bit、MQA格式,实际规格受外接的播放硬件设备和软件支持情况影响。

#### 光纤 / 同轴输入

使用光纤或者同轴音频线,将具有S/PDIF信号输出的前端设备如:媒体播放器、CD机连接至本 机光纤/同轴输入接口进行解码。进入输入输出设置 > "内置播放器",输入端口选择"光纤输 入"/"同轴输入"。

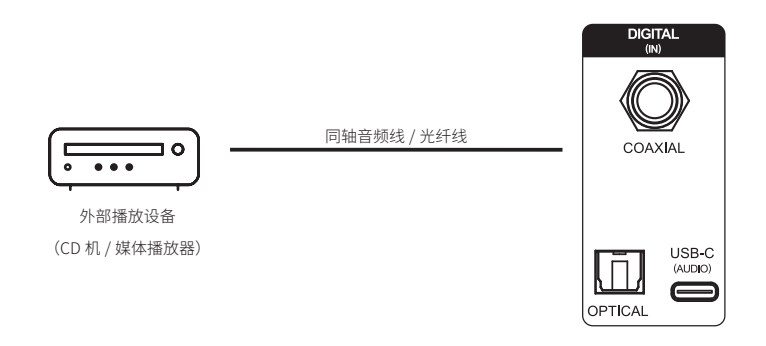

注意:

\*同轴连接,请使用75欧姆同轴音频专业信号线连接。

\*光纤连接,请使用标准光纤音频信号线连接。

\*光纤/同轴输入,最高可支持PCM 192KHz 24Bit、MQA、DOP64。

#### ARC 输入

使用一条HDMI线连接具有HDMI eARC/ARC功能的电视机、投影仪等显示设备,实现HDMI音频 回传功能。进入输入输出设置,输入端口选择 "ARC输入"。

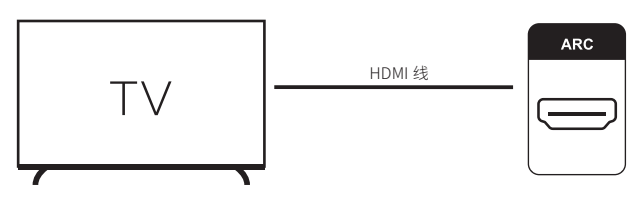

外部显示设备 (支持 HDMI eARC/ARC 功能)

注意:

\*请连接电视机标注有ARC或eARC的HDMI输入端口。

\*HDMI ARC输入,最高可支持PCM 192KHz 24Bit。

\*HDMI线材请使用物理连接的HDMI线,请不要使用光纤HDMI线。

#### 蓝牙输入

本机内置了高通旗舰QCC5125蓝牙音频接收模组,支持SBC/AAC/aptX/aptX LL/aptX HD/LDAC 等无损音频协议,可作为高品质蓝牙解码器使用,与众多移动设备配对,即可通过无线蓝牙播 放,进入输入输出设置 > "内置播放器",输入端口选择"蓝牙输入"。 在移动设备上打开蓝牙搜索设备"DMP-A6",配对即可。

注意:

\*本机蓝牙实际接收格式,取决于蓝牙发送设备的输出,安卓手机通常可以在安卓手机系统开发 者选项中切换蓝牙输出格式,建议选择aptX HD、LDAC无损格式。

### 资源下载

产品固件升级,USB驱动程序及手机控制APP的下载,请访问官网:www.eversolo.com,在下载中心页面自行下载。

下载驱动后请解压缩安装包,双击exe安装文件,然后按照屏幕说明完成安装。

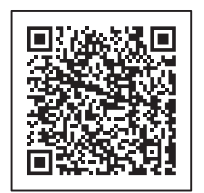

手机控制 App

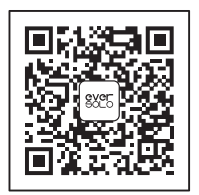

微信公众号

\*推荐使用手机浏览器扫描二维码

#### 特别说明:

为了提升用户体验,艾索洛会不定期对产品的固件进行升级。本说明内容可能与产品实际使用存在差异,本机功能或者参数如有调整,恕不另行通知。 更多使用方法,请访问官方网站:www.eversolo.com进行查阅。

#### 安全警示:

1、本设备不得遭受水溅或水滴,不得在设备上放置类似花瓶一类装满液体的物品。

2、本设备断开电源装置为电源输入插头或背面电源开关,为了便于操作,电源插头或电源开 关附近不能被其他物体阻挡。

3、本设备为I类产品,使用此产品须确保要有良好的接地措施。

#### 商标信息 / Trademark information

MQA (Master Quality Authenticated)
 MQA is an award-winning British technology that delivers the sound of the original master recording. The master MQA file is fully authenticated and is small enough to stream or download.
 DMP-A6 adopts MQA technology to receive and decode MQA audio and provide master-level sound.
 Visit mqa.co.uk for more information.
 MQA and the Sound Wave Device are registered trade marks of MQA Limited © 2016
 MQA (Master Quality Authenticated) 是一项屡获殊荣的英国技术, 是一种兼有极高采样率和足够小的文件体积的高解析音频编码技术。

DMP-A6 采用了MQA技术,可以接收并解码MQA音频,提供母带级别的声音。

有关更多MQA信息,请访问https://www.mqa.co.uk MQA 和 Sound Wave Device 是 MQA Limited ©2016 的注册商标。

#### • roon ready

Being Roon Ready means that Eversolo uses Roon streaming technology, for an incredible user interface, simple setup, rock-solid daily reliability, and the highest levels of audio performance, without compromise.